Servizo de Apoio á Investigación e Desenvolvemento

Tel. 986 813599 www.uvigo.es Edificio Filomena Dato Campus de Vigo Fax 986 813 919 36310 Vigo España

seccion.rrhh.investigacion@uvigo.es

## TUTORIAL PARA PRESENTAR LAS SOLICITUDES DE AYUDAS PREDOCTORALES DE LA **UNIVERSIDADE DE VIGO - CONVOCATORIA 2022**

Tal y como establece la base octava de la convocatoria de ayudas predoctorales de la Universidade de Vigo (R.R. 29/07/2022), las solicitudes deben tramitarse a través del Sistema Unificado de Xestión de Investigación, de ahora en adelante SUXI, para lo que se deben seguir los pasos señalados en este tutorial. Es responsabilidad de la persona que presenta su solicitud de ayudas predoctorales leer las bases de la convocatoria con el fin de cumplir todos los requisitos que se señalan en ella.

#### ACCESO A LA SECRETARÍA VIRTUAL 1.

El acceso al SUXI se realiza a través de la secretaría virtual: https://secretaria.uvigo.gal/uvigo.sv/

| Universida <sub>de</sub> Vigo                                  |                                                                           |
|----------------------------------------------------------------|---------------------------------------------------------------------------|
| Secretaría Online                                              | Acceso                                                                    |
| # INICIO                                                       | Acceso centralizado                                                       |
| > CAIXA QSP                                                    | Cambie de aplicación sen ter que volverse a identificar<br>@ Correo uvigo |
| <ul> <li>CATÁLOGOS / PORTAIS ——</li> <li>&gt; AXUDA</li> </ul> | m NIU                                                                     |
| > LISTAXES PÚBLICAS                                            |                                                                           |
| AVISOS                                                         | Acceso clásico                                                            |
| CONVOCATORIAS                                                  | NIF   Número de documento                                                 |
| DOCTAS                                                         | NIU                                                                       |
| NORMATIVAS                                                     | Opertural                                                                 |
| CONVENIOS                                                      | Contrasinai                                                               |
| OFERTAS DE EMPREGO                                             | » Recuperar datos de acceso<br>» Crear conta na Secretaría Online         |
| PRÁCTICAS                                                      | Acceder                                                                   |

Cualquier persona que tenga cuenta en la secretaría virtual puede acceder al SUXI. Tienen cuenta en secretaría virtual todas las personas que tengan alguna vinculación con la Universidade de Vigo o, entre otros casos, aquellas personas externas que tengan realizada su preinscripción en un programa de doctorado.

En la propia portada de Secretaría virtual hay una opción para crear una cuenta.

# UniversidadeVigo

Servizo de Apoio á Investigación e Desenvolvemento Sección de Recursos Humanos de I+D

| Edificio Filomena Dato | Tel. 986 813599 | www.uvigo.es                        |
|------------------------|-----------------|-------------------------------------|
| Campus de Vigo         | Fax 986 813 919 | seccion.rrhh.investigacion@uvigo.es |
| 36310 Vigo             |                 |                                     |
| España                 |                 |                                     |

| Universida <sub>de</sub> Vigo                            |                                                                                                    |
|----------------------------------------------------------|----------------------------------------------------------------------------------------------------|
| > CONVOCATORIAS                                          | NIF V Número de documento                                                                                                    |
| > DOCTAS                                                 | NIU                                                                                                    |
| > NORMATIVAS                                             | Contrasinal                                                                                                    |
| > CONVENIOS                                              | » Recuperar datos de acceso                                                                                                    |
| > OFERTAS DE EMPREGO                                     | » Crear conta na Secretaría Online                                                                                                    |
| <ul> <li>&gt; PRÁCTICAS<br/>EXTRACURRICULARES</li> </ul> | Acceder                                                                                                    |
| > PUBLICACIÓNS                                           |                                                                                                    |
|                                                          | ¿Precisas axuda?                                                                                                    |
|                                                          | Se tes algunha dúbida podes consultar no sistema de axuda se xa está resolta.                                                                                         |
|                                                          | ¿Problemas para iniciar sesión? Crear conta                                                                                                    |
|                                                          | Poderás recuperar os teus datos de<br>acceso á Secretaría a través da túa conta<br>de correo electrónico. Secretaría selecciona o teu perfil e crea unha ti<br>mesmo. |

Una vez dentro, el acceso al SUXI aparecerá en la banda superior como «Accesos rápidos»

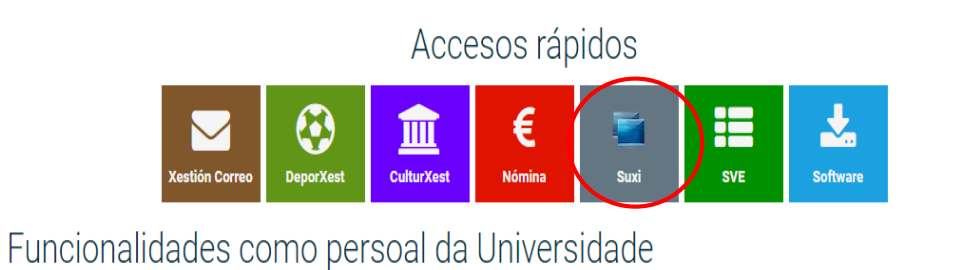

No es necesario estar de alta en el SUXI para poder presentar una solicitud de ayuda predoctoral de la

Universidade de Vigo.

#### Sección de Recursos Humanos de I+D

# Universida<sub>de</sub>Vigo

Servizo de Apoio á Investigación e Desenvolvemento

Edificio Filomena Dato Tel. 986 813599 www.uvigo.es Campus de Vigo Fax 986 813 919 <u>seccion.rrhh.investigacion@uvigo.es</u> 36310 Vigo España

### 2. PRESENTACIÓN DE SOLICITUD

El acceso a la solicitud para ayudas predoctorales propias de la Universidade de Vigo se realizará a través del módulo «SUXI - CAX 3.0 Convocatorias de axuda»

| Secretaría Online      | INICIO / MÓDULOS DE SUXI       |                                                 |  |  |  |  |  |
|------------------------|--------------------------------|-------------------------------------------------|--|--|--|--|--|
| A INICIO               | Acceso aos módulos de SUXI     |                                                 |  |  |  |  |  |
| > AS MIÑAS APLICACIÓNS |                                |                                                 |  |  |  |  |  |
| > SID                  | SUXI - XC 3.0                  | SUXI - CI 3.0<br>Contratos de investigación 3.0 |  |  |  |  |  |
| > CAIXA QSP            | Acaton cumoutri 0.0            | contatos de investigación o.o                   |  |  |  |  |  |
| 🛔 A MIÑA CONTA         |                                |                                                 |  |  |  |  |  |
| 🕩 SAÍR                 | Xestión das Actividades de I+D | Convocatorias de axuda                          |  |  |  |  |  |
| CATÁLOGOS / PORTAIS    |                                |                                                 |  |  |  |  |  |

La convocatoria seleccionada debe ser: PREUVIGO-22. Axudas predoutorais propias da Universidade de Vigo.

| Universida <sub>de</sub> Vigo              |                                                                 |             |        |
|--------------------------------------------|-----------------------------------------------------------------|-------------|--------|
|                                            |                                                                 |             |        |
| Galego Castelá                             |                                                                 |             |        |
| Alertas<br>Convocatorias<br>Solicitudes    | Alertas                                                         | 1           |        |
| Crear Solicitude<br>Visualizar Solicitudes | Convocatorias                                                   | Data límite | Alerta |
| Completar Solicitudes                      | PREUVIGO-22.AXUDAS PREDOUTORAIS PROPIAS DA UNIVERSIDADE DE VIGO | 10/10/2022  |        |
|                                            | 25 50                                                           |             |        |

A continuación se debe hacer clic en la pestaña «CREAR SOLICITUDE» para comenzar a completarla.

| Detalle<br>Convocatoria PREUVIGO-2                         | 22.AXUDAS PREDOUTORAIS              | PROPIAS DA UNIVERSIDADE DE VIGO |                                    |       |
|------------------------------------------------------------|-------------------------------------|---------------------------------|------------------------------------|-------|
| Publicada                                                  |                                     |                                 | CREAR SOLICITUDE                   | VOLTA |
| XESTIÓN PUBLICACIÓN PA                                     | ARAMETRIZACIÓN DE SOLICITUDE        |                                 |                                    |       |
| DATOS XERAIS CONTACTO                                      | DOCUMENTACIÓN DE APOIO              |                                 |                                    |       |
| Titulo<br>PREUVIGO-22.AXUDAS PREDO                         | UTORAIS PROPIAS DA UNIVERSI         | DADE DE VIGO                    |                                    | ¢     |
| Entidade Promotora<br>UVIGO                                |                                     | Pata Publicación<br>27/07/2022  | Data Fin Publicación<br>31/01/2023 | e     |
| Ano Inicio Axuda<br>2022                                   | Phose d<br>3                        | a Axuda                         | Solicitudes limitadas              | 6     |
| Nº Máximo de Méritos Evaluados<br>3                        | 2019                                | 2022                            | PREUVIGO-22                        | 6     |
| Enlace á publicación<br>https://secretaria.uvigo.gal/uv/we | b/convocatoria/public/show/968      |                                 |                                    | C     |
| Código interno<br>PREUVIGO-22                              | e Beneficiaria/o)<br>Investigador/a | 🔎 Tipo de Solicitude            |                                    | Ŧ     |
| Categorías                                                 |                                     | <ul> <li>Programas</li> </ul>   |                                    | -     |
| Resumo<br>Axudas da Uvigo para a formación                 | n predoutoral                       |                                 |                                    | ¢     |

Servizo de Apoio á Investigación e Desenvolvemento

Edificio Filomena DatoTel.986813599www.uvigo.esCampus de VigoFax 986813 919seccion.rrhh.investigacion@uvigo.es36310 VigoEspaña

En la pantalla que aparece a continuación deben completarse los datos solicitados de la persona que presenta su candidatura, salvo que ya aparezcan por estar de alta en SUXI con anterioridad.

| Nova<br>solicitude                                                                                                    | PREUVIGO-22.AXUDAS PREDOUTO                                                                                                    | RAIS PROPIAS DA UNIVERSIDAD                                                                                                    | E DE VIGO                                                                                                    |                                                                                                    |
|----------------------------------------------------------------------------------------------------|----------------------------------------------------------------------------------------------------|----------------------------------------------------------------------------------------------------|----------------------------------------------------------------------------------------------------|----------------------------------------------------------------------------------------------------|
| SOLICITUDE                                                                                                    |                                                                                                    |                                                                                                    |                                                                                                    | VOLIAR                                                                                                    |
| DATOS XERAIS                                                                                                    |                                                                                                    |                                                                                                    |                                                                                                    |                                                                                                    |
| ?                                                                                                    |                                                                                                    |                                                                                                    |                                                                                                    | INSCRIBIR BORRADOR                                                                                                    |
| Información                                                                                                    | da Convocatoria                                                                                                    |                                                                                                    |                                                                                                    |                                                                                                    |
| Referencia<br>PREUVIGO-22                                                                                                    | Título Convocatoria<br>PREUVIGO-22.AXUDAS PREDOUTORAIS PROPI                                                                                                    | AS DA UNIVERSIDADE DE VIGO                                                                                                    |                                                                                                    | Entidade Promotora<br>UVIGO                                                                                                    |
| Información                                                                                                    | do/da Investigador/a                                                                                                    |                                                                                                    |                                                                                                    |                                                                                                    |
| Identificador                                                                                                    | Nome                                                                                                    | Apelidos                                                                                                    | _                                                                                                    |                                                                                                    |
| Enderezo electrónico<br>@uvig                                                                                                    | ).es                                                                                                    |                                                                                                    |                                                                                                    |                                                                                                    |
| Código                                                                                                    | Nome do Grupo                                                                                                    |                                                                                                    |                                                                                                    |                                                                                                    |
| Centro                                                                                                    |                                                                                                    | Departamento                                                                                                    |                                                                                                    |                                                                                                    |
| De acordo co dispost<br>datos e polo que se o<br>informámoslle que os<br>Universidade de Vigo,<br>Coa súa participación<br>de axudas propias pa<br>a persoa afectada cos<br>Estes datos tratarans<br>tratamento dos datos | no artigo 13 do Regulamento (UE) 2016/679, do Parlamento Euro<br>erroga a Directiva 95/46/CE (Regulamento Xerai de Protección de E<br>datos que vostede nos facilte na solicitude, serán tratados baixo<br>2019 e amparados pola Lei 14/2001, de 1 de xuño da ciencia, tecn<br>nesta convectoria as persoas intresadas autorizan a Universidade<br>a a mobilidade de persoal investigador da Universidade de Vigo, 22<br>maior celenidade posible à Unidade de Egualdade da Universidade<br>é durante o tempo impresendible para cumprir coa citada finalid | pene e do Consello, de 27 de abril, relativo á protección da<br>tatos ou "XXPD") e co disposto no artigo 11 da Lei organica<br>responsabilicade da Universidade de Vigo, cos finalidade de<br>Joixá e a innovación e a Lei Lei 9/2007, de 13 de xuño, de<br>a Vigo para a publicación dos seus datos, de acordo cos p<br>19. Non obstante e co fin de previr riscos para a publicidad<br>le Vigo ao teléfono 986 813413 ou ao enderezo electrónico i<br>de e serán conservados durante o prazo necesario para a | persoas físicas no que respecta ao tratam<br>3/2018, de 5 de decembro, de protección<br>le xestionar a convocatoria de axudas pro<br>ubvencións de Galicia.<br>rincipios de publicidade e transparencia, (<br>e de datos persoais de vitimas de violenci<br>gualdade@uvigo.es<br>determinar as posibles responsabilidades | ento de datos persoais e á libre circulación destes<br>de datos persoais e garantía dos dereitos divitais,<br>ppias para a mobilidade de persoal investigador da<br>cando a es de derive da natureza desta convocatoria<br>ia de xénero, dita circunstancia deberá comunicala<br>que se puidesen derivar da dita finalidade e do |

Una vez que se haya completado los datos solicitados, nombre y apellidos además de la dirección de correo electrónico, aparecerá la opción «INSCRIBIR BORRADOR», debes hacer clic en él para comenzar la elaboración de la solicitud.

| Nova<br>solicitude                                                                                                    | PREUVIGO-                                                                                                    | 22.AXUDAS PREDOUT                                                                                                    | ORAIS PROP                                                                                                    | IAS DA UNIVERSIDAD                                                                                                    | E DE VIGO                                                                                                    | VOLTAR                                                                                                    |
|----------------------------------------------------------------------------------------------------|----------------------------------------------------------------------------------------------------|----------------------------------------------------------------------------------------------------|----------------------------------------------------------------------------------------------------|----------------------------------------------------------------------------------------------------|----------------------------------------------------------------------------------------------------|----------------------------------------------------------------------------------------------------|
| SOLICITUDE                                                                                                    |                                                                                                    |                                                                                                    |                                                                                                    |                                                                                                    |                                                                                                    | TOLIAK                                                                                                    |
| DATOS XERAIS                                                                                                    |                                                                                                    |                                                                                                    |                                                                                                    |                                                                                                    |                                                                                                    |                                                                                                    |
| 0                                                                                                    | -                                                                                                    |                                                                                                    |                                                                                                    |                                                                                                    |                                                                                                    | INSCRIBIR BORRADOR                                                                                                    |
| Información                                                                                                    | da Convocatoria                                                                                                    | a                                                                                                    |                                                                                                    |                                                                                                    |                                                                                                    |                                                                                                    |
| Referencia<br>PREUVIGO-22                                                                                                    | Título Convocatoria<br>PREUVIGO-22.A                                                                                                    | KUDAS PREDOUTORAIS PRO                                                                                                    | PIAS DA UNIVER                                                                                                    | SIDADE DE VIGO                                                                                                    |                                                                                                    | Entidade Promotora<br>UVIGO                                                                                                    |
| Información                                                                                                    | do/da Investiga                                                                                                    | ador/a                                                                                                    |                                                                                                    |                                                                                                    |                                                                                                    |                                                                                                    |
| PREUVIGO.P                                                                                                    | REUVIGO-21                                                                                                    | me                                                                                                    |                                                                                                    | Apelidos                                                                                                    |                                                                                                    |                                                                                                    |
| Enderezo electrónico                                                                                                    | 0.es                                                                                                    |                                                                                                    |                                                                                                    |                                                                                                    |                                                                                                    |                                                                                                    |
| Código                                                                                                    |                                                                                                    | Nome do Grupo                                                                                                    |                                                                                                    |                                                                                                    |                                                                                                    |                                                                                                    |
| Centro                                                                                                    |                                                                                                    |                                                                                                    |                                                                                                    | Departamento                                                                                                    |                                                                                                    |                                                                                                    |
| De acordo co dispost<br>datos e polo que se d<br>informámoslle que os<br>Universidade de Vigo<br>Coa súa participación<br>de avudos prepias no | o no artigo 13 do Regular<br>derroga a Directiva 95/46/<br>s datos que vostede nos fa<br>, 2019 e amparados pola L<br>nesta convocatoria as pere | nento (UE) 2016/679, do Parlamento E<br>CE (Regulamento Xeral de Protección d<br>cidite na solicitude, serán tratados baix<br>e i 14/2001, de 1 de xuño da ciencia, te<br>soas interesadas autorizan á Universido<br>l Universidade do Viceo | uropeo e do Consello,<br>e Datos ou 'RXPD') e c<br>o a responsabilidade d<br>ecnoloxía e a innovación<br>ade de Vigo para a pub<br>2010. Nu ebstante o | de 27 de abril, relativo á protección da<br>o disposto no artigo 11 da Lei orgánica<br>a Universidade de Vigo, coa finalidade o<br>e a Lei Lei 9/2007, de 13 de xuño, de<br>suicación dos seus datos, de acordo cos p<br>co fo do erotir tracos para publicidad | persoas físicas no que respecta ao tratar<br>3/2018, de 5 de decembro, de protecció<br>le xestionar a convocatoria de axudas p<br>subvencións de Galicia.<br>rrincipios de publicidade e transparencia,<br>o de obre correcció do vibros do violos | mento de datos persoais e á libre circulación destes<br>ne datos persoais e garantía dos dereitos divitais,<br>opias para a mobilidade de persoal investigador da<br>cando así se derive da natureza desta convocatoria<br>e do vasere e diviso in natureza |

ue axuuas propias para a monilidade de persoal investigador da Universidade de Vigo, 2019. Non obstante e co fin de previr riscos para a publicidade de datos persoais de vitimas de violencia de xénero, dita circunstancia deberá comunicial a persoa afectada coa maior celeridade posible á Unidade de Igualdade da Universidade de Vigo ao teléfono 986 813419 ou ao enderezo electrónico igualdade@uvigo.es Estes datos trataranse durante o tempo imprescindible para cumprir coa citada finalidade e serán conservados durante o prazo necesario para determinar as posibles responsabilidades que se puidesen derivar da dita finalidade e do tratamento dos datos.

| Servizo de Apoio  |  |
|-------------------|--|
| á Investigación   |  |
| e Desenvolvemento |  |

 Edificio Filomena Dato
 Tel. 986 813599
 www.uvigo.es

 Campus de Vigo
 Fax 986 813 919
 seccion.rrhh.investigacion@uvigo.es

 36310 Vigo
 España

El siguiente paso es hacer clic en la pestaña «REQUIRIMENTO» e indicar el tipo de solicitante.

| En Elaboración | I.               |                                                                       |                                 |                                    | XER                    | AR RESGARDO     | ABANDOAR EDICIÓN       | VOLTAR |
|----------------|------------------|-----------------------------------------------------------------------|---------------------------------|------------------------------------|------------------------|-----------------|------------------------|--------|
| SOLICITUDE     | XESTIÓN DE SOLIC | ITANTE                                                                |                                 |                                    |                        |                 |                        |        |
| DATOS XERAIS   | REQUIRIMENTO     | CRITERIO DE VALORACIÓN                                                | ACTIVIDADE                      | DOCUMENTACIÓN ADXUNTA              | XESTIÓN ADMINISTRA     | ATIVA           |                        |        |
| 2              | Λ                |                                                                       |                                 | •                                  | $\rightarrow$          | FINALIZAR       | EDICIÓN DA LAPELA      | GARDAR |
| CÚMI           | PRESE            |                                                                       | DE                              | SCRIPCIÓN DO REQUIRIMEN            | νто                    |                 |                        |        |
|                | ] 1. Alumna      | do matriculado nun programa de o                                      | doutoramento.                   |                                    |                        |                 |                        |        |
|                | $\rightarrow$    | 1.1. Cupo xeral. As persoas solicit                                   | antes deberán cu                | mprir os requisitos previstos na l | base quinta da convoca | toria de axudas | 5.                     |        |
|                | $\rightarrow$    | 1.2. Cupo discapacidade.As perso<br>de discapacidade igual ou superio | as solicitantes det<br>r ao 33% | berán cumprir os requisitos previ  | stos na base quinta da | convocatoria d  | e axudas e ter un grao |        |

Antes de pasar a la siguiente pestaña haz siempre clic en «FINALIZAR EDICIÓN DA LAPELA». Si no se finaliza la edición de todas las pestañas no se generará el resguardo de solicitud.

En la pestaña «CRITERIOS DE VALORACIÓN» deben subirse los documentos requeridos según lo establecido en la convocatoria en función de si procede de universidades españolas o de universidades extranjeras. Los dos primeros criterios sólo es necesario marcarlos.

| En Elaboración                                                                                                    | XERAR RESGARDO ABANDOAR EDICIÓN VOLTAR |
|----------------------------------------------------------------------------------------------------|----------------------------------------|
| SOLICITUDE XESTIÓN DE SOLICITANTE                                                                                           |                                        |
| DATOS XERAIS REQUIRIMENTO CRITERIO DE VALORACIÓN ACTIVIDADE DOCUMENTACIÓN ADXUNTA >>                                        | XESTIÓN ADMINISTRATIVA                 |
| 0                                                                                                    | FINALIZAR EDICIÓN DA LAPELA GARDAR     |
| 1. Todas as persoas solicitantes.                                                                                           |                                        |
| 1. 1. 🗹 Non posuír o título de doutora ou doutor.                                                                           |                                        |
| 1. 2. 🗹 Non gozar nin ter gozado dunha axuda á etapa predoutoral de calquera modalidade ( FPU, FPI, Xunta de Galicia,       | UVigo ou equivalentes).                |
| 1. 3. 👁 Se é o caso, acreditación de estar incursa nalgunha das circunstancias excepcionais sinaladas na base 6.2 da com    | vocatoria de axudas.                   |
| 1. 4. 🖙 Acreditación de posuír un grao de discapacidade igual ou superior ao 33% no caso das persoas que se presenten       | polo cupo de discapacidade.            |
| 1.5. Méritos obtidos entre 2019 e 2022 acreditados conforme ao especificado no anexo II da convocatoria.                    |                                        |
| Capítulos     Artigos     Libros     Datentes     Comunicacións     Estadías     Outros méritos     Outros tipos de méritos |                                        |

Para agregar la documentación acreditativa necesaria debes pinchar en el clip. La documentación estará incorporada cuando el clip aparezca de color verde.

| Subir documento |                   | $\otimes$ |
|-----------------|-------------------|-----------|
|                 |                   |           |
|                 | SELECCIONAR SUBIR |           |

No olvides pinchar en «FINALIZAR EDICIÓN DA LAPELA»

Edificio Filomena Dato<br/>Campus de VigoTel. 986 813599<br/>Fax 986 813 919www.uvigo.es<br/>seccion.rrhh.investigacion@uvigo.es36310 VigoEspaña

En la pestaña «ACTIVIDADE» se presentarán los méritos que estén de acuerdo con las bases de la convocatoria.

| En Elaboración |                  |           |                |            |                       | XERA                | AR RESGARDO | ABANDOAR EDICIÓN | VOLTAR      |
|----------------|------------------|-----------|----------------|------------|-----------------------|---------------------|-------------|------------------|-------------|
| SOLICITUDE     | XESTIÓN DE SOLIC | ITANTE    |                |            |                       |                     |             |                  |             |
| DATOS XERAIS   | REQUIRIMENTO     | CRITERIO  | DE VALORACIÓN  | ACTIVIDADE | DOCUMENTACIÓN ADXUNTA | XESTIÓN ADMINISTRAT | TIVA        |                  |             |
|                |                  |           | _              |            |                       |                     |             | FINALIZAR EDICIÓ | N DA LAPELA |
| PUBLICACIÓNS   | PATENTES         | ESTANCIAS | OUTROS MÉRITOS | IÉRITOS NO | DN INCLUIDOS EN SUXI  |                     |             |                  |             |

Servizo de Apoio á Investigación e Desenvolvemento

Por un lado, se pueden seleccionar los méritos que, de ser el caso, se han introducido en el SUXI eligiendo el tipo en cada una de las pestañas.

| Edición<br>Solicitud | PREUVIGO-22.AXUDAS PR        | EDOUTORAIS PR     | OPIAS DA UNIVERSIDAD     | DE DE VIGO             |                             |
|----------------------|------------------------------|-------------------|--------------------------|------------------------|-----------------------------|
| En Elaboración       |                              |                   |                          | XERAR RESGARDO         | ABANDOAR EDICIÓN VOLTAR     |
| SOLICITUDE           | XESTIÓN DE SOLICITANTE       |                   |                          |                        |                             |
| DATOS XERAIS         | REQUIRIMENTO CRITERIO DE VAL | DRACIÓN ACTIVIDAD | E DOCUMENTACIÓN ADXUNTA  | XESTIÓN ADMINISTRATIVA |                             |
|                      |                              |                   |                          |                        | FINALIZAR EDICIÓN DA LAPELA |
| PUBLICACIÓNS         | PATENTES ESTANCIAS OUT       | ROS MÉRITOS MÉRIT | OS NON INCLUIDOS EN SUXI |                        |                             |
| <b>5</b>             | ARTICULOS COMUNICACIONES     | LIBROS            |                          |                        |                             |
| 8                    |                              |                   |                          |                        | GARDAR                      |
|                      | AUTOR/A                      |                   | CAPÍTULO                 | /LIBRO                 | CRIT.<br>VAL.               |

Haz clic en el recuadro para que aparezca en verde.

Esta opción solo es posible para las personas que están dadas de alta en SUXI con anterioridad y tienen méritos introducidos. Las demás personas deberán pasar al punto siguiente.

Por otro lado, en la pestaña «MÉRITOS NON INCLUÍDOS EN SUXI», se pueden agregar aquellos méritos que no están disponibles en SUXI, seleccionando del desplegable el tipo y subiendo el documento acreditativo.

| Edición<br>Solicitud | PREUVIGO         | D-22.AXUD | AS PREDOUTO     | RAIS PROP  | IAS DA UNIVERSIDAD    | E DE VIGO              |                  |              |
|----------------------|------------------|-----------|-----------------|------------|-----------------------|------------------------|------------------|--------------|
| En Elaboración       |                  |           |                 |            |                       | XERAR RESGARDO         | ABANDOAR EDICIÓN | VOLTAR       |
| SOLICITUDE           | XESTIÓN DE SOLIO | CITANTE   |                 |            |                       |                        |                  |              |
| DATOS XERAIS         | REQUIRIMENTO     | CRITERIO  | D DE VALORACIÓN | ACTIVIDADE | DOCUMENTACIÓN ADXUNTA | XESTIÓN ADMINISTRATIVA |                  |              |
|                      |                  |           |                 |            |                       |                        | FINALIZAR EDICI  | ÓN DA LAPELA |
| PUBLICACIÓNS         | PATENTES         | ESTANCIAS | OUTROS MÉRITOS  | MÉRITOS N  | ON INCLUIDOS EN SUXI  |                        |                  |              |
| 2                    |                  |           |                 |            |                       |                        |                  |              |
| Tipo de mento        |                  |           |                 |            |                       |                        |                  | •            |
| Descripción *        |                  |           |                 |            |                       |                        |                  | 0            |
|                      |                  |           |                 |            |                       |                        | ENCADID MÉDITO   | 0 / 255      |
|                      |                  |           |                 |            |                       |                        | ENGADIR MERLIU   | LIMPAR       |

Servizo de Apoio á Investigación e Desenvolvemento

Edificio Filomena Dato<br/>Campus de VigoTel.986813599<br/>stas 986www.uvigo.es36310 VigoFax 986986813919seccion.rrhh.investigacion@uvigo.esEspaña

Para agregar un mérito debe seleccionar el mérito en el desplegable y, una vez descrito el mérito, pinchar en «ENGADIR MÉRITO».

| Edición<br>Solicitud |                   | )-22.AXUD/             | AS PREDOUTO    | RAIS PROP  | IAS DA UNIVERSIDAD    | E DE VIGO          |             |                  |              |
|----------------------|-------------------|------------------------|----------------|------------|-----------------------|--------------------|-------------|------------------|--------------|
| En Elaboración       |                   |                        |                |            |                       | XER                | AR RESGARDO | ABANDOAR EDICIÓN | VOLTAR       |
| SOLICITUDE           | XESTIÓN DE SOLIC  | ITANTE                 |                |            |                       |                    |             |                  |              |
| DATOS XERAIS         | REQUIRIMENTO      | CRITERIO               | DE VALORACIÓN  | ACTIVIDADE | DOCUMENTACIÓN ADXUNTA | XESTIÓN ADMINISTRA | ATIVA       |                  |              |
|                      |                   |                        | _              |            |                       |                    |             | FINALIZAR EDICI  | ÓN DA LAPELA |
| PUBLICACIÓNS         | PATENTES          | ESTANCIAS              | OUTROS MÉRITOS | MÉRITOS NO | ON INCLUIDOS EN SUXI  |                    |             |                  |              |
| 2                    |                   |                        |                |            |                       |                    |             |                  |              |
| Tipo de mérito *     |                   |                        |                |            |                       |                    |             |                  |              |
| Comunicacións a      | congresos, simpos | sios e reunións        | científicas.   |            |                       |                    |             |                  | *            |
| Descripción *        |                   |                        |                |            |                       |                    |             |                  | -            |
| Comunicación no      | Congreso Interna  | icional de <u>Femi</u> | nismosS        |            |                       |                    |             |                  | 0            |
|                      |                   |                        |                |            |                       |                    |             |                  | 53 / 255     |
|                      |                   |                        |                |            |                       |                    |             | ENGADIR MÉRITO   | LIMPAR       |

En la siguiente pestaña podrá cargar la documentación acreditativa necesaria de cada mérito pinchando en el clip y seleccionando el archivo requerido para después subirlo. Solo cuando el clip aparezca en verde estará cargada la documentación acreditativa.

|   |                |                                                              |                                                       |   | .,            |
|---|----------------|--------------------------------------------------------------|-------------------------------------------------------|---|---------------|
|   |                |                                                              | ENGADIR MÉRIT                                         | 0 | LIMPAR        |
|   |                | τιρο δε μέριτο                                               | ncempetán                                             |   | CRIT.<br>VAL. |
|   | TIPO DE MERITO |                                                              | DESCRIPCION                                           |   | 1.5           |
| / | Î              | Comunicacións a congresos, simposios e reunións científicas. | Comunicación no Congreso Internacional de Femiliarmoc | e | ~             |
|   |                |                                                              |                                                       |   | GARDAR        |

No olvides finalizar la edición de la pestaña.

En la pestaña «DOCUMENTACIÓN ADXUNTA», se puede agregar cualquier documentación complementaria que se desee anexionar a la solicitud. **No se pueden agregar méritos en esta pestaña**.

| Edición<br>Solicitud             | PREUVIGO-22.AXUDAS PREDOUTORAIS PROPIAS DA UNIVERSIDADE DE VIGO |                                                                   |                                        |                                             |                        |               |                       |            |
|----------------------------------|-----------------------------------------------------------------|-------------------------------------------------------------------|----------------------------------------|---------------------------------------------|------------------------|---------------|-----------------------|------------|
| En Elaboraciór                   | 1                                                               |                                                                   |                                        |                                             | XER                    | AR RESGARDO   | ABANDOAR EDICIÓN      | VOLTAR     |
| SOLICITUDE                       | XESTIÓN DE SOLICITA                                             | NTE                                                               |                                        |                                             |                        |               |                       |            |
| DATOS XERAIS                     | REQUIRIMENTO                                                    | CRITERIO DE VALORACIÓN                                            | ACTIVIDADE                             | DOCUMENTACIÓN ADXUNTA                       | XESTIÓN ADMINISTRA     | ATIVA         |                       |            |
| Nesta lapela p<br>para localizar | oode engadir outra doo<br>o ficheiro que desexa a               | cumentación requirida pola sol<br>icchegar e, unha vez selecciona | icitude que non t<br>do, prema o botór | eña sido eche ad enoutro apart<br>I'subir'. | ado. Para engadir a do | cumentación p | rema sobre o botón 's | eleccionar |
|                                  |                                                                 |                                                                   |                                        |                                             | SELECCIONAR            | RSUBIR        |                       |            |

Servizo de Apoio á Investigación e Desenvolvemento

Edificio Filomena DatoTel.986813599www.uvigo.esCampus de VigoFax 986813 919seccion.rrhh.investigacion@uvigo.es36310 VigoEspaña

En la pestaña «XESTIÓN ADMINISTRATIVA» se puede verificar las pestañas que tienen la edición finalizada y volver a abrirlas en caso de que se desee realizar alguna modificación.

| Detalle<br>Solicitud | PREUVIGO-2             | 2.AXUDAS PREDOUT       | ORAIS PROPI            | AS DA UNIVERSIDAD     | E DE VIGO              |                    |        |
|----------------------|------------------------|------------------------|------------------------|-----------------------|------------------------|--------------------|--------|
| En Elaboracio        | ón                     |                        |                        |                       |                        | MODIFICAR ELIMINAR | VOLTAR |
| SOLICITUDE           | XESTIÓN DE SOLICITAN   | NTE                    |                        |                       |                        |                    |        |
| DATOS XERAIS         | REQUIRIMENTO           | CRITERIO DE VALORACIÓN | ACTIVIDADE             | DOCUMENTACIÓN ADXUNTA | XESTIÓN ADMINISTRATIVA |                    |        |
| 0                    |                        |                        |                        | EDITOR/A              |                        | EDICIÓN EINALIZADA |        |
| Ľ                    | Méritos                |                        | Investigador/a Princip | pal V                 |                        | SI                 |        |
| Z                    | Criterio De Valoración |                        | Investigador/a Princip | pal ♥                 |                        | NON                |        |
| Z                    | Datos Xerais           |                        | Investigador/a Princip | pal 🗸                 |                        | SI                 |        |
| Z                    | Requirimento           |                        | Investigador/a Princi  | pal 🗸                 |                        | NON                |        |

La opción del menú superior «presentar» solo aparecerá en verde una vez se hayan finalizado la edición de todas las pestañas necesarias.

| Edición<br>Solicitud | PREUVIGO-2             | 2.AXUDAS PREDOUT       | FORAIS PROPI           | AS DA UNIVERSIDADE    | DE VIGO             |                           |        |
|----------------------|------------------------|------------------------|------------------------|-----------------------|---------------------|---------------------------|--------|
| En Elaboració        | n                      |                        |                        |                       | XERAR               | RESGARDO ABANDOAR EDICIÓN | VOLTAR |
| SOLICITUDE           | XESTIÓN DE SOLICITAN   | ITE                    |                        |                       |                     |                           |        |
| DATOS XERAIS         | REQUIRIMENTO           | CRITERIO DE VALORACIÓN | ACTIVIDADE             | DOCUMENTACIÓN ADXUNTA | XESTIÓN ADMINIS MAT | A                         |        |
| 0                    |                        |                        |                        |                       |                     |                           |        |
|                      | LAPELA                 |                        |                        | EDITOR/A              |                     | EDICION FINALIZADA        |        |
| Z                    | Méritos                |                        | Investigador/a Princip | v]                    |                     | SI 🗠                      |        |
|                      | Criterio De Valoración |                        | Investigador/a Princip | pal                   |                     | SI 🗠                      |        |
|                      | Datos Xerais           |                        | D.N.I                  | pal                   |                     | SI 🍋                      |        |
|                      | Requirimento           |                        | Investigador/a Princip | pal                   |                     | SI KO                     |        |

Una vez finalizado el procedimiento, el formulario de solicitud resultante, única y exclusivamente, debe ser presentado a través de la sede electrónica de la Universidade de Vigo en la siguiente dirección <u>https://sede.uvigo.gal/</u>mediante una <u>instancia genérica SXER</u>, sin perjuicio de que también se pueda presentar en los lugares indicados en el artículo 16.4 de la Ley 39/2015, de 1 de octubre de procedimiento administrativo común de las administraciones públicas.**Este paso es imprescindible para considerar presentada una solicitud.** 

Servizo de Apoio á Investigación e Desenvolvemento

Edificio Filomena Dato<br/>Campus de VigoTel.986813599<br/>seccion.rrhh.investigacion@uvigo.es36310 VigoFax 986813 919seccion.rrhh.investigacion@uvigo.esEspaña

#### El resguardo también se puede descargar pinchando en el botón «VER SOLICITUDE PRESENTADA»

| Detalle<br>Convocatoria     | PREUVIGO-22./   | AXUDAS PREDOUTORAIS       | PROPIAS     | DA UNIVERSIDADE DE VIG         | 0              |                                    |                    |    |
|-----------------------------|-----------------|---------------------------|-------------|--------------------------------|----------------|------------------------------------|--------------------|----|
| Publicada                   |                 |                           |             |                                |                | VER SOLICITUD                      | E PRESENTADA VOLTA | AR |
| XESTIÓN PUE                 | BLICACIÓN PARAN | METRIZACIÓN DE SOLICITUDE |             |                                |                |                                    |                    |    |
| DATOS XERAIS                | CONTACTO DO     | CUMENTACIÓN DE APOIO      |             |                                |                |                                    |                    |    |
| Titulo<br>PREUVIGO-22.      | AXUDAS PREDOUT( | DRAIS PROPIAS DA UNIVERS  | SIDADE DE ' | VIGO                           |                |                                    | •                  | 2  |
| Entidade Promotora<br>UVIGO |                 |                           | •           | Data Publicación<br>27/07/2022 | <sup>0</sup> ( | Data Fin Publicación<br>31/01/2023 | e                  | 9  |

y en la pestaña «DOCUMENTACIÓN ADXUNTA».

| Detalle<br>Solicitud<br>Rexistrada na | PREUVIGO-2          | 22.AXUDAS PREDOUT      | ORAIS PROP | IAS DA UNIVERSIDAD    | E DE VIGO              | DESISTIR VOLTAR |
|---------------------------------------|---------------------|------------------------|------------|-----------------------|------------------------|-----------------|
| SOLICITUDE                            | XESTIÓN DE SOLICITA | ANTE                   |            | V                     |                        |                 |
| DATOS XERAIS                          | REQUIRIMENTO        | CRITERIO DE VALORACIÓN | ACTIVIDADE | DOCUMENTACIÓN ADXUNTA | XESTIÓN ADMINISTRATIVA |                 |
| OPERACIÓI                             | NS                  | NC                     | ME ARQUIVO |                       |                        | ТАМАЙО          |

El estado de la solicitud puede ser consultado a través del menú de la izquierda pinchando en «VISUALIZAR SOLICITUDES».

| Universida <sub>de</sub> Vigo              | )                           |                                             |                                                                                |
|--------------------------------------------|-----------------------------|---------------------------------------------|--------------------------------------------------------------------------------|
|                                            |                             |                                             |                                                                                |
| Galego Castelá                             | 0                           |                                             |                                                                                |
| Alertas                                    | Listado de Solicitudes vinc | uladas ao Centro, Grupo ou Investi <u>c</u> | jador/a                                                                        |
| Convocatorias<br>Solicitudes               | Título                      | Estado                                      | Listado Convocatorias                                                          |
| Crear Solicitude<br>Visualizar Solicitudes |                             | En Revisión                                 | PREXUNTA-20 FASE DE PRESOLICITUDE AXUDAS<br>PREDOUTORAIS XUNTA DE GALICIA 2020 |
| Completar Solicitudes                      |                             | Concedida<br>definitivamente                | 20-VIX-1 BOLSAS PARA VIAXES GRUPO 1                                            |
|                                            |                             | En Elaboración                              | 20-EST-1 BOLSAS PARA ESTADÍAS GRUPO 1                                          |
|                                            |                             | Concedida<br>definitivamente                | 20-EST-1 BOLSAS PARA ESTADÍAS GRUPO 1                                          |
|                                            |                             | Denegada<br>definitivamente                 | PREUVIGO-20.AXUDAS PREDOUTORAIS PROPIAS DA<br>UNIVERSIDADE DE VIGO             |
|                                            |                             | Concedida<br>definitivamente                | 21-VIX-1 BOLSAS PARA VIAXES GRUPO 1                                            |